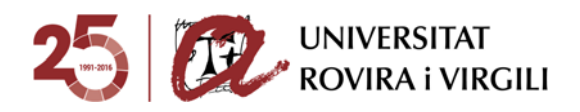

# **MY PAYMENTS**

#### APPLICATION FOR MANAGING PAYMENTS

The application *My Payments* allows you to:

- 1. Print your registration details
- 2. Manage and pay your registration fees and administrative charges

#### **1. INSTRUCTIONS FOR PRINTING YOUR REGISTRATION DETAILS**

**1.1**. Enter the Intranet (<u>https://intranet.urv.cat</u>) and click on the link *Els meus rebuts* in the section *Secretaria virtual*.

The link will take you to a login page.

#### **1.2.** Log in with your username and password.

| CONTRACT INVERSITAT                                                                 |                                                                                                    |
|-------------------------------------------------------------------------------------|----------------------------------------------------------------------------------------------------|
| Universitat Rovies I VI.<br>Asicasió Gestó de Rebut                                 | pih                                                                                                    |
| Introdulu el vostre nom d'usuari i<br>contrasenya.<br>Nom d'usuari:<br>Contrasenya: | Per raons de seguretat, si us plau, tanqueu la sessió i el vostre navegador web quan hágiu acabat<br>d'acodir als serveis que requeracione aderdicació.<br>El Codit d'Usuari i Clara d'acode són els pou utilizare per entrar als Serveis Digitals de la<br>Universital Clarand, Carreur Bietrichic, Campou Vinta, Revistas (Bentenhiques, etc)<br>Codit d'Usuari i Clara d'acode iniciales II codi d'usuari é el teto NI//NE/Passaport i la clave<br>d'acodé noi de rais la data de navemante el formar CO-1998-14.3.<br>* Disendels 10: 1443.7 est. El mes Moste del las 3 pomeras incalas del mes en castali Clanar (CDN),<br>refere (TRIS), local Marcine, III mes Moste del Las 3 pomeras incalas del mes en castali Clanar (CDN),<br>refere (TRIS), nace (MaX), Asia (MaX), Naja (MAX), nav (DMX), Jacid (MAX), Socie (AdO), Steembre<br>(SRIT), Octubre (ICCT), Rovembre (IXOV), Desembre (DES). Reportes costar ella guions entre el da,<br>immi la imp.<br>Si no recordes la teva clau d'acode, segueix el acuent entito; per tal de poder restauran-la. |
| NETEJA                                                                              | Acorba amba Centificat Disolal UBV<br>Languagessi<br>Ensiste<br>Educati                                                                                                    |
| 2016 - Universitat Rovina i Virgili                                                 |                                                                                                    |

Login page

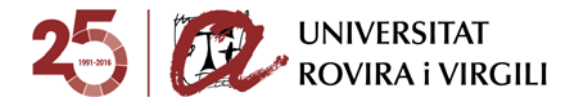

**1.3.** Once you have entered your details, you will be taken to the *Start page*.

To print your registration details, click on *Payment of registration invoices*.

|                | Universitat Rovira i Virgili                                                                                                    | ľ                                                    | Q.       |
|----------------|----------------------------------------------------------------------------------------------------|------------------------------------------------------|----------|
| Sou a: > Inici |                                                                                                    | Ajuda Desc                                           | connexió |
|                | Us donem la benvinguda a la Universitat Rovira i Virgili A través d'aquestes pàgnes podreu ler la gestó dels rebuts de les matrícules i taxes d'aquesta univensita. A la part superior podeu consultar l'ajuda de la pàgna en què us trobeu. Quan vigueu abandonar l'aplicació. Ciqueu a l'enlaç "Desconnetó", a la part superior dreta, per desconnetta la sessio amb seguretát. Ciqueu a "Plans matriculats" per seleccionar els rebuts del pia d'estudis que voleu gestionar. | Pagament de rebuts de matricula     Altres pagaments | did 💌    |

Start page

On this page there is drop-down menu where you can change the language.

| Selecció d'idioma:              | Català   |
|---------------------------------|----------|
| Pagament de rebuts de matrícula | Castellà |
| Altres pagaments                | Anglès   |

Image of the Select language drop-down menu

**1.4.** You will be directed to a page showing the courses that you have registered for. Select a course to see all the associated fees that you have paid, all that you have pending and any incomplete payments.

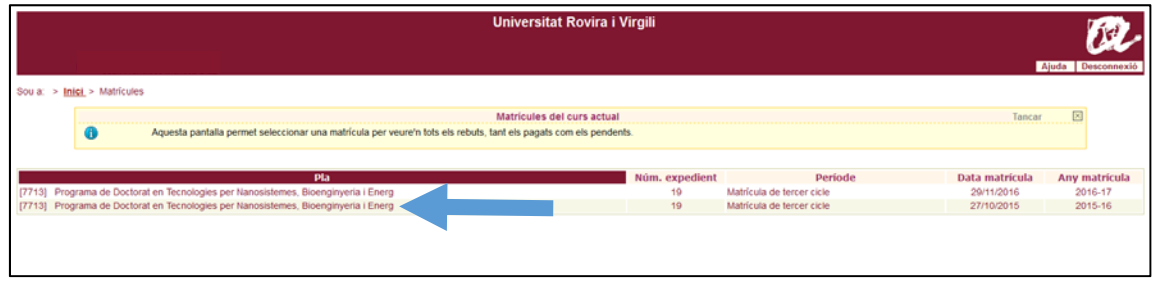

Image of the page showing the courses that you have registered for

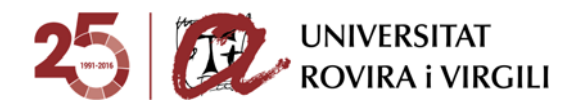

Items that appear on the page:

- Course: Code and description of the course that you have registered for
- Transcript number: The number of your academic transcript on the course that you have registered for
- Period: The period for which you have registered
- Registration date: The date on which you registered
- Registration year: academic year in which you registered for this course

**1.5.** Enter the page *Registration invoices*. Here you will find a list of any pending or incomplete payments that you wish to administer and a list of all payments that you have made and which you can print off.

|                                          |                    |                                                   | Rebuts de matricula                           |                   |                                    | Tar                   | icar 🗵         |
|------------------------------------------|--------------------|---------------------------------------------------|-----------------------------------------------|-------------------|------------------------------------|-----------------------|----------------|
| 0                                        | Aquesta pantalla p | ermet gestionar els rebuts de la matricula selecc | ionada anteriorment i imprimir-los o pagar-lo | s en línia.       |                                    |                       |                |
| Pla [7713] Pro                           | grama de Doctorat  | en Tecnologies per Nanosistemes, Bioenginyeria    | I Energ                                       |                   |                                    |                       |                |
| Núm. expedien                            | E 19               | Periode: Matricula de                             | fercer cicle Data matricula: 2                | 0/11/2016         |                                    |                       |                |
|                                          |                    |                                                   |                                               |                   |                                    |                       |                |
| UTS PENDENTS                             |                    |                                                   |                                               |                   |                                    |                       |                |
| Terrar to A control                      |                    |                                                   |                                               | 21270112100001000 |                                    | and the second second | Accions        |
| Referencia                               | Termini            | Descripcio                                        | Forma de pagament                             | Num. de compte    | Data de venciment                  | Import                | Detall Gestion |
|                                          |                    |                                                   |                                               |                   |                                    |                       |                |
| 16200575386                              | 1                  | Matrícula de tercer cicle                         | Rebut en efectiu                              |                   | 29/12/2016                         | 18,00 Eur.            | d 6            |
| 16200575386                              | 1                  | Matricula de tercer cicle                         | Rebut en efectiu                              |                   | 29/12/2016                         | 18,00 Eur.            | 4 6            |
| 16200575386<br>BUTS PAGATS               |                    | Matrícula de tercer cicle                         | Rebut en efectiu                              |                   | 29/12/2016                         | 18,00 Eur.            | 4 E            |
| 16200575386<br>BUTS PAGATS<br>Referència | 1<br>Termini       | Matricula de tercer cicle Descripció              | Rebut en efectiu<br>Forma de pagament         | Núm. de compte    | 29/12/2016<br>Data de<br>cobrament | Import                | Accions        |

Image of the page showing your pending and paid registration fees

Items that appear on the page:

- Reference: Reference code of the registration fee
- Period: The number of the registration period. If you are paying in instalments, the number will be 1, 2 or 3. If you are making one single payment, the number will be 1.
- Payment method: The method that you have selected to pay the registration fee.
- Due date: The date by which you have to make the payment.
- Account number: The number of the bank account from which the registration fee will be debited (if you have chosen this payment method)
- Amount: The total amount of the registration fee in euros

**1.5.1.** If you want to print a **pending direct debit invoice**, click on the magnifying glass icon in the column *Details*. A window will open showing the invoice details and a printer icon next to the words *Print invoice*. Click on this icon to open the invoice in a new window and save or print as required.

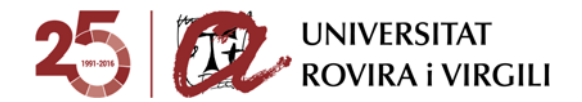

| Rebuts de matricula Tancar 🗵                                                                                                |          |         |            |                      |                |                      |        | Tancar 🗵 |
|----------------------------------------------------------------------------------------------------|----------|---------|------------|----------------------|----------------|----------------------|--------|----------|
| Aquesta pantalla permet gestionar els rebuts de la matrícula seleccionada anteriorment i imprimir-los o pagar-los en línia. |          |         |            |                      |                |                      |        |          |
| Pla [1521] Grau de Dret (2009)         Periode: Periode ordinari         Data matricula: 17/10/2017                         |          |         |            |                      |                |                      |        |          |
|                                                                                                    |          |         |            |                      |                |                      |        |          |
| UTS P                                                                                                    | PENDENTS |         |            |                      |                |                      |        |          |
| Refe                                                                                                    | PENDENTS | Termini | Descripció | Forma de<br>pagament | Núm. de compte | Data de<br>venciment | Import | Accions  |

| Grau<br>Grau<br>Grau<br>Brau<br>Grau<br>Grau<br>Grau<br>Grau<br>Grau<br>Grau<br>Grau<br>G                                                                                | seleccionat.         Data de vencimer           9         03/08/2017           u d'Història (2008)]         01/11/2017           1 (2008)         20/12/2017 |
|----------------------------------------------------------------------------------------------------|----------------------------------------------------------------------------------------------------|
| Grau<br>Grau<br>Grau<br>Descripció: Matrícula de Grau [Gra<br>Grau<br>Pla d'estudis: [1220] Grau d'Històri<br>Referència: 2017202729391                                  | Data de vencimer<br>3 03/08/2017<br>9 01/11/2017<br>1 (2008)<br>2 01/2/2017                                                                                  |
| Grau     Descripció:     Matrícula de Grau (Gra       Grau     Pla d'estudis:     [1220] Grau d'Història       Referència:     2017202729391                             | u d'Història (2008)] 9 03/08/2017<br>9 01/11/2017<br>1 (2008) 9 201/2/2017                                                                                   |
| Grau         Descripció:         Matrícula de Grau (Gra           Grau         Pla d'estudis:         [1220] Grau d'Història           Referència:         2017202729391 | u d'Història (2008)] 9 01/11/2017                                                                                                    |
| Grau Pla d'estudis: [1220] Grau d'Històri<br>Referència: 2017202729391                                                                                                   | (2008) 20/12/2017                                                                                                    |
| Referència: 2017202729391                                                                                                    | 2012/2011                                                                                                    |
|                                                                                                    |                                                                                                    |
| Termini: 1                                                                                                    |                                                                                                    |
| Forma de pagament: Domiciliació                                                                                                    |                                                                                                    |
| Import: 993,87 Eur.                                                                                                    |                                                                                                    |
| Compte bancari: ES93 2100 1398 07 0                                                                                                    | 100179809                                                                                                    |
| Data d'emissió: 26/07/2017                                                                                                    |                                                                                                    |
| Data de venciment: 03/08/2017                                                                                                    |                                                                                                    |

**1.5.2.** If you want to print a **pending invoice for payment in cash** at a bank, click on the euro symbol ( $\epsilon$ ) and in the new window choose the option *Cash invoice* print or save as a PDF as required.

| REBUTS PENDENTS      |         |                             |                      |                |                      |        |                             |
|----------------------|---------|-----------------------------|----------------------|----------------|----------------------|--------|-----------------------------|
| Referència           | Termini | Descripció                  | Forma de<br>pagament | Núm. de compte | Data de<br>venciment | Import | Accions<br>Detall Gestionar |
| <u>2017220259788</u> | 2       | Matrícula de Màster Oficial | Rebut en<br>efectiu  |                | 05/12/2017           | 82     | €                           |

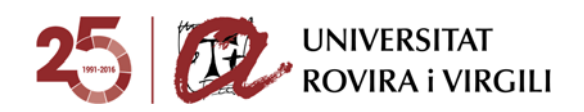

|                | Formes de pagament                                                                                                    |
|----------------|----------------------------------------------------------------------------------------------------|
| 1              | Aquesta pantalla permet seleccionar la forma de pagar el rebut de la matrícula                                                                                              |
| nini: 2        |                                                                                                    |
| ament          | 98 Eur.<br>en línia                                                                                                    |
|                |                                                                                                    |
| Triet<br>de la | aquesta forma de pagament per imprimir el rebut amb què haureu d'abonar el termini a la finestreta<br>vostra entitat bancària. Un con l'imprimiu, no podreu pagar en línia  |
| Triet<br>de la | aquesta forma de pagament per imprimir el rebut amb què haureu d'abonar el termini a la finestreta<br>vostra entitat bancària. Un cop l'imprimiu, no podreu pagar en línia. |

**1.5.3.** If you want to print a **paid invoice**, click on the printer icon under the option *Payment receipt* to either save a copy in pdf format or print off on paper.

|               |         |                              | Forma de            | Núm de | Data de    |        | Accions                 |
|---------------|---------|------------------------------|---------------------|--------|------------|--------|-------------------------|
| Referència    | Termini | Descripció                   | pagament            | compte | cobrament  | Import | Detall Justif.<br>matr. |
| 2016200277722 | 1       | Matrícula de tercer<br>cicle | Rebut en<br>efectiu |        | 20/12/2016 | Eur.   |                         |

Detall rebut pagat

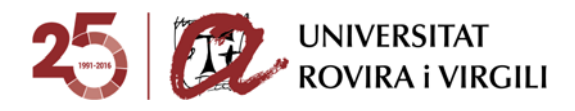

#### 2. INSTRUCTIONS FOR MANAGING AND PAYING REGISTRATION FEES

**2.1**. Enter the Intranet (<u>https://intranet.urv.cat</u>) and click on the link *Els meus rebuts* in the section *Secretaria virtual*.

The link will take you to a login page.

#### **2.2.** Log in with your username and password.

| CCC - UN                                       | IVERSITAT<br>VIRA i VIRGILI                                                                                                    |                                                                                                    |  |
|------------------------------------------------|----------------------------------------------------------------------------------------------------|----------------------------------------------------------------------------------------------------|--|
| a                                              | Universitat Rovira i Virgili<br>Aplicació Gestió de Rebuts                                                                                                    |                                                                                                    |  |
| Introduiu el v<br>contrasenya.<br>Contrasenya: | sstre nom d'usuari i Per d'ec<br>El Ca<br>Usiv<br>Codo<br>d'ac<br>* 5<br>* 6<br>* 6<br>* 7<br>* 6<br>* 7<br>* 8<br>* 7<br>* 8<br>* 7<br>* 8<br>* 7<br>* 7<br>* 7<br>* 7<br>* 7<br>* 7<br>* 7<br>* 7<br>* 7<br>* 7 | ranne de seguretat, el us plau, tanquetu la sessió i el vostre navegador web quan hágiu acabét<br>coster de serveis que requercione natoritosció.<br>Joid d'Usuari i Claus d'accès són els que utilizeu per entrer als Serveis Digibils de la<br>serveis (Chene, Carcos Bacthón, Carcos Vinal, Revistes Electrichiques, etc.)<br>I d'Usuari i Claus d'accès incluiste: El cod d'usuari el el ten NI/NETRATANA<br>aneque (2014). P.C. El mais toris de la prometer angula del mes an catalasi. Genera (CER),<br>aneque (2014). P.C. El mais toris de la ten prometer angula del mes an catalasi. Genera (CER),<br>aneque (CCT), Novembre (NOV), Desembre (DES). Recordeu posar els guions entre el dia,<br>el ano. |  |
| NETEJA<br>2016 - Universita                    | Acco<br>Lang<br>Box<br>State<br>Rovins i Vingli                                                                                                    | és amb. Centificat Destal Vity<br>Igoagest<br>data<br>ates                                                                                                    |  |

Login page

## **2.3.** Once you have entered your details, you will be taken to the *Start page*

|               | Universitat Rovira i Virgili                                                                                                    | R                                                                               |
|---------------|----------------------------------------------------------------------------------------------------|---------------------------------------------------------------------------------|
| Sou a: > Inci |                                                                                                    | Ajuda Desconnexio                                                               |
|               | Us donem la benvinguda a la Universitat Rovira i Virgili<br>A través draquestes pàgnes podreu fer la gestió dels rebuts de les matrícules i taxes d'aquesta<br>universitat.<br>A la part superior podeu consultar l'ajuda de la pàgina en què us trobeu.<br>Dana vuigueu abandonar l'aplicació, ciaque a l'enlla; "Desconnexó", a la part superior dreta, per<br>desconnectar la sessió amo seguretat.<br>Cliqueu a "Pians matriculats" per seleccionar els rebuts del pia d'estudis que voleu gestionar. | Selecció d'idioma: Cattaia (e) Pagament de rebuts de matricula Altres pagaments |

Start page

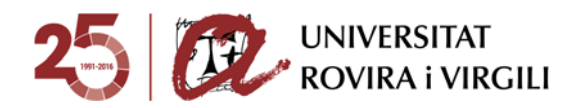

On this page there is drop-down menu where you can change the language.

|                                                                               | Selecció d'idioma: | Català             |
|-------------------------------------------------------------------------------|--------------------|--------------------|
| <ul> <li>Pagament de rebuts de matrícula</li> <li>Altres pagaments</li> </ul> |                    | Castellà<br>Anglès |
|                                                                               |                    |                    |

Image of the drop-down menu Select language

You can select one of two options:

- Payment of registration invoices
- Other payments

The option *Other payments* allows you to print or pay your administrative fees online. Here you can find and print the details relating to your pending and paid fees.

**2.4.** If you click on *Payment of registration invoices*, you will reach a page showing all the registration fees to which you have access. Click on this to see which fees you have pending, which fees you have paid and those fees for which the payment has not been successfully completed.

|                    |                                                                             | Universitat Rovira i Virgili           |                           | A              | iuda Desconnex |
|--------------------|-----------------------------------------------------------------------------|----------------------------------------|---------------------------|----------------|----------------|
| Soula: > <u>Ir</u> | niel > Matrícules                                                           |                                        |                           |                |                |
|                    |                                                                             | Matricules del curs actual             |                           | Tancar         | $\times$       |
|                    | Aquesta pantalla permet seleccionar una matrícula per veure'n tots els rebu | uts, tant els pagats com els pendents. |                           |                |                |
|                    |                                                                             |                                        |                           |                |                |
|                    | Pla                                                                         | Núm. expedient                         | Període                   | Data matrícula | Any matricula  |
| [7713] Pro         | grama de Doctorat en Tecnologies per Nanosistemes. Bioenginyeria i Energ    | 19                                     | Matrícula de tercer cicle | 29/11/2016     | 2016-17        |
| [7713] Pro         | grama de Doctorat en Tecnologies per Nanosistemes, Bioenginyeria i Energ    | 19                                     | Matrícula de tercer cicle | 27/10/2015     | 2015-16        |
|                    |                                                                             |                                        |                           |                |                |
|                    |                                                                             |                                        |                           |                |                |
|                    |                                                                             |                                        |                           |                |                |
|                    |                                                                             |                                        |                           |                |                |

*Image of the page showing the courses that you have registered for* 

Items that appear on the page:

- Curriculum: Code and description of the course that you have registered for
- Transcript number: The number of your academic transcript on the course that you have registered for
- Period: The period for which you have registered
- Registration date: The date on which you registered.

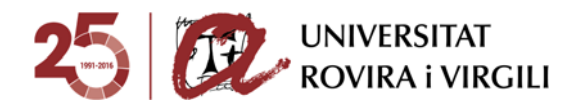

**2.5.** You will access the page *Registration invoices*, where can find the fee that you wish to pay. Here you will also find all paid and incomplete fees. Click on the reference number of the desired payment, or on the magnifying glass or euro symbol depending on the chosen payment method, to see the payment details and print of the invoice.

| A COLOR OF THE OWNER OF THE OWNER OF THE OWNER OF THE OWNER OF THE OWNER OF THE OWNER OF THE OWNER OF THE OWNER |                    |                                                    | Rebuts de matricula                          |                |                                    | 1                    | Tancar      |                      |
|----------------------------------------------------------------------------------------------------|--------------------|----------------------------------------------------|----------------------------------------------|----------------|------------------------------------|----------------------|-------------|----------------------|
| 0                                                                                                    | Aquesta pantalla p | ermet gestionar els rebuts de la matricula selecci | onada anteriorment i imprimir-los o pagar-lo | os en línia.   |                                    |                      |             |                      |
| Pla [7713] Pro                                                                                                  | grama de Doctorat  | en Tecnologies per Nanosistemes. Bioenginyeria     | I Energ                                      |                |                                    |                      |             |                      |
| Núm. expedient                                                                                                  | £ 19               | Periode: Matricula de                              | fercer cicle Data matricula: 2               | 9/11/2016      |                                    |                      |             |                      |
|                                                                                                    |                    |                                                    |                                              |                |                                    |                      |             |                      |
| TS PENDENTS                                                                                                    |                    |                                                    |                                              |                |                                    |                      |             |                      |
|                                                                                                    | Termini            | Descripció                                         | Forma de pagament                            | Núm. de compte | Data de venciment                  | Import               | Detall      | Accions              |
| Referència                                                                                                    | Termini            |                                                    |                                              |                |                                    |                      |             |                      |
| Referència                                                                                                    | 1                  | Matricula de tercer cicle                          | Rebut en efectiu                             |                | 29/12/2016                         | 18,00 Eur.           | 9           | €                    |
| Referència<br>200575386                                                                                         | 1                  | Matricula de tercer cicle                          | Rebut en efectu                              |                | 29/12/2016                         | 18,00 Eur.           | Q.          | €                    |
| Referència<br>3200575386<br>ITS PAGATS                                                                          | 1                  | Matricula de tercer cicle                          | Rebut en efectiu                             |                | 29/12/2016<br>Data de              | 18,00 Eur.           | ٩           | €<br>Accions         |
| Referència<br>5200575386<br>ITS PAGATS<br>Referència                                                            | Termini            | Matricula de tercer cicle<br>Descripció            | Rebut en efectiu<br>Forma de pagament        | Núm. de compte | 29/12/2016<br>Data de<br>cobrament | 18,00 Eur.<br>Import | ۹<br>Detall | Accions<br>Justif. r |

Image of the page showing your pending and paid registration fees

Items that appear on the page:

- Reference: Reference code of the registration fee
- Period: The number of the registration period. If you are paying in instalments, the number will be 1, 2 or 3. If you are making one single payment, the number will be 1.
- Payment method: The method that you have selected to pay the registration fee.
- Due date: The date by which you have to make the payment.
- Account number: The number of the bank account from which the registration fee will be debited (if you have chosen this payment method)
- Amount: The total amount of the registration fee in euros

#### 2.5.1. Pending payments

If you want to pay a pending fee, click on the € symbol and select the payment method.

| Referència    | Termini | Descripció                   | Forma de<br>pagament | Núm. de<br>compte | Data de<br>venciment | Import     | Accions<br>Detall Gestionar |
|---------------|---------|------------------------------|----------------------|-------------------|----------------------|------------|-----------------------------|
| 2016200575386 | 1       | Matrícula de tercer<br>cicle | Rebut en<br>efectiu  |                   | 29/12/2016           | 18<br>Eur. | €                           |

Image of pending fee

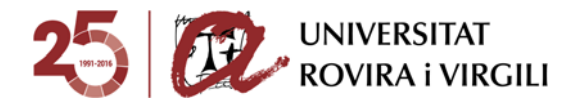

When you click on the  ${\ensuremath{\varepsilon}}$  symbol you will see the following screen:

|                   | Rebuts de matricula                                                                                                    |                   |
|-------------------|----------------------------------------------------------------------------------------------------|-------------------|
| gestionar els rel | Ajuda Cerrar                                                                                                    | ×                 |
| cnologies per Na  | Formes de pagament  Aquesta pantalla permet seleccionar la forma de pagar el rebut de la matrícula                                                                                      |                   |
|                   | Termini: 1<br>Import: 18,00 Eur.                                                                                                    |                   |
|                   | Pagament en línia                                                                                                    | e venciment       |
| cula de tercer ci | Pagament amb targeta on-line                                                                                                    | /12/2016          |
|                   | Imprimir per pagar al banc                                                                                                    |                   |
|                   | Trieu aquesta forma de pagament per imprimir el rebut amb què haureu d'abonar el termini a la finestreta<br>de la vostra entitat bancària. Un cop l'imprimiu, no podreu pagar en línia. | ata de<br>prament |
| cula de tercer ci | • Rebut en efectiu                                                                                                    | /12/2016          |
|                   | WR cos. Wr some                                                                                                    |                   |

**2.5.1.1.** If you want to **pay in cash**, select the *Cash payment* option. This will enable you to print off the bill that you need to take to one of the following banks: CaixaBank, BBVA - CX, Banco Bilbao Vizcaya Argentaria and Banco Santander Central Hispano.

|                    | Rebuts de matricula                                                                                                    |                   |
|--------------------|----------------------------------------------------------------------------------------------------|-------------------|
| gestionar els rel  | Ajuda Cerra                                                                                                    | rx                |
| cnologies per Na   | Formes de pagament<br>Aquesta pantalla permet seleccionar la forma de pagar el rebut de la matrícula                                                                                    |                   |
|                    | Termini: 1<br>Import: 18,00 Eur.                                                                                                    |                   |
|                    | Pagament en línia                                                                                                    | e venciment       |
| icula de tercer ci | Pagament amb targeta on-line                                                                                                    | /12/2016          |
|                    | Imprimir per pagar al banc                                                                                                    | _                 |
|                    | Trieu aquesta forma de pagament per imprimir el rebut amb què haureu d'abonar el termini a la finestreta<br>de la vostra entitat bancària. Un cop l'imprimiu, no podreu pagar en línia. | ata de<br>prament |
| cula de tercer ci  | Rebut en efectiu                                                                                                    | /12/2016          |
|                    | WIT CER                                                                                                    |                   |

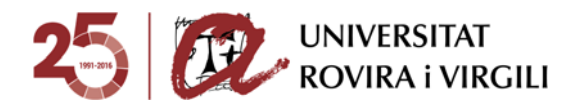

#### **2.5.1.2.** To **pay by card**, choose the option *Online card payment*.

|                   | Rebuts de matricula                                                                                                    |                   |
|-------------------|----------------------------------------------------------------------------------------------------|-------------------|
| gestionar els rel | Ajuda Cerrar                                                                                                    | x                 |
| cnologies per Na  | Formes de pagament  Aquesta pantalla permet seleccionar la forma de pagar el rebut de la matrícula                                                                                      |                   |
|                   | Termini: 1<br>Import: 18,00 Eur.                                                                                                    |                   |
|                   | Pagament en línia                                                                                                    | e venciment       |
| cula de tercer ci | Pagament amb targeta on-line                                                                                                    | /12/2016          |
|                   | Imprimir per pagar al banc                                                                                                    |                   |
|                   | Trieu aquesta forma de pagament per imprimir el rebut amb què haureu d'abonar el termini a la finestreta<br>de la vostra entitat bancària. Un cop l'imprimiu, no podreu pagar en línia. | ata de<br>prament |
| cula de tercer ci | • Rebut en efectiu                                                                                                    | /12/2016          |
|                   | WIT cas. WIT TOTAL                                                                                                    |                   |

Be aware that this payment method is only valid until the day before the due date of the invoice. This means that an invoice expiring on the 03/30 can only be payed by card until 03/29. If you try to pay by card on the last day, the platform will not allow it. In this case, you should select to pay in cash.

If you choose **Online card payment**, read the terms and conditions, click on the confirmation box and then click on Accept. The system will connect with the payment gateway.

| Boberstitel Rovin i Virgeli                                                                                              |                                                                                                    |  |  |  |  |  |  |
|----------------------------------------------------------------------------------------------------|----------------------------------------------------------------------------------------------------|--|--|--|--|--|--|
| -                                                                                                    | Passarel-la de pagament                                                                                                    |  |  |  |  |  |  |
|                                                                                                    |                                                                                                    |  |  |  |  |  |  |
| Heu seleccionat pagament amb target<br>"Cancel lar". Si cancel leu mentre est<br>d'impagament i s'hi afegiran els recarr | Pagament and targets Pagament and targets Pagament  |  |  |  |  |  |  |
|                                                                                                    |                                                                                                    |  |  |  |  |  |  |
|                                                                                                    | Dades del pagament                                                                                                    |  |  |  |  |  |  |
|                                                                                                    | Nümers dhypensiki 2017219097272,2018020002032<br>Import 3.449.95 Curos                                                                                                    |  |  |  |  |  |  |
|                                                                                                    |                                                                                                    |  |  |  |  |  |  |
|                                                                                                    |                                                                                                    |  |  |  |  |  |  |
|                                                                                                    | These interactions due to a development on again with a information is trained to the second to a second and the second and the second and th |  |  |  |  |  |  |
|                                                                                                    | Pois consultar la informació sobre la Universitat Revera Vitgal a wave una cat                                                                                                    |  |  |  |  |  |  |
|                                                                                                    |                                                                                                    |  |  |  |  |  |  |

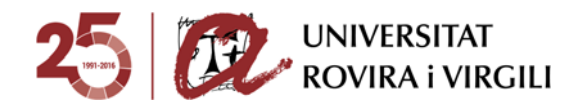

You will access the bank website where you must introduce your card details. You need to enter your card number, the expiry date and the security code.

| NA COMPANY OF A CARD OF A CARD            |                                           | olegido por certilicado SSE de 250 bits |
|-------------------------------------------|-------------------------------------------|-----------------------------------------|
|                                           | AIVIRGILI                                 |                                         |
| mport/Importe/Amo                         | unt: 764.07 EUR                           |                                         |
| Número d'operació /<br>2017220086622_2017 | / <b>Núm. de operación</b><br>71116133245 | / Transaction number:                   |
| Número de tarjeta                         |                                           |                                         |
| Número de tarjeta                         |                                           |                                         |
| VISA 🛑                                    |                                           |                                         |
| Caducidad(mm/aa)                          | Código de                                 |                                         |
| MM / AA                                   | seguridad (CVV)                           | D                                       |
|                                           | Código de segurid                         | lad (                                   |
| Nombre del titular d                      | e la tarjeta                              |                                         |
| Nombre del titular de                     | la tarieta                                |                                         |

After entering the information, click on *Pay*. To complete the process and depending on the type of card you use, you may be asked to enter a code that the bank will send to you by SMS.

If the process has been completed correctly, the following screen will appear:

| Universitat Rovira i Virgili        |                                                                    |  |  |  |  |  |  |
|-------------------------------------|--------------------------------------------------------------------|--|--|--|--|--|--|
|                                     | Pasarela de pago                                                   |  |  |  |  |  |  |
|                                     | Pann realizado                                                     |  |  |  |  |  |  |
| El pago se ha realizado correctamen | te. Haga clic en el botón para volver.                             |  |  |  |  |  |  |
|                                     |                                                                    |  |  |  |  |  |  |
|                                     | Datos del pago                                                     |  |  |  |  |  |  |
|                                     | Número de operación: 2016/200309028_2017/0220133404                |  |  |  |  |  |  |
|                                     | Beferencia de la compre: 14875940847179518<br>Importe: 27,27 Euros |  |  |  |  |  |  |
| Volver                              |                                                                    |  |  |  |  |  |  |
|                                     | () El pago se ha realizado correctamen                             |  |  |  |  |  |  |

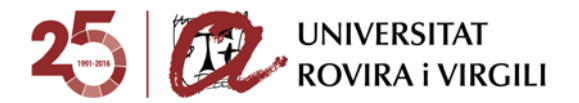

### 2.5.3. Incomplete payments

The category *Incomplete invoices* shows the payments that you have tried to make with a card but which have been unsuccessful. A euro symbol next to the invoice means that you can reattempt the payment via an online card payment. However, the sentence *Payment incomplete* means that you cannot make the payment and that you must contact gestiodepagaments@urv.cat.

If you select the *Card payment online* option but then click on *Cancel*, you will see the following screen:

| 100 C                                                                | Universitat Rovira i Virgili                                                                                                    |
|----------------------------------------------------------------------|----------------------------------------------------------------------------------------------------|
|                                                                      | Passarel·la de pagament                                                                                                    |
|                                                                      | Pagament cancel·lat                                                                                                    |
| Heu cancel·lat lacc<br>lautomatrícula per pa<br>meus rebuts, el rebu | b. Si esteu formalitzant la matricula, quedarà pendent de pagament. Per tant, dins els 5 dies que teniu per modificar-la, haureu d'accedir novament a<br>gar amb la modaltat que trieu. Si no ho feu, els rebuts entraran en la fase d'impagament i shi afegiana els recàrrecs corresponents. Si heu accedit per Els<br>quedarà pendent de pagament, per tant, haureu daccedir-hinovament reintentar el pagament. |
|                                                                      |                                                                                                    |
|                                                                      |                                                                                                    |
|                                                                      | Dades del pagament                                                                                                    |
|                                                                      | Número d'operació: 2017219897272_20180206092932<br>Import: 3.449,95 Euros                                                                                                    |
|                                                                      | Sortir                                                                                                    |

However, you can still pay by card. To do so you must return to the *Registration fees* screen (see point 2.5), where in addition to the categories *Pending fees* and *Fees paid* there will be a new section entitled *Incomplete payments*.

| No hi ha reb | its pendents. |                             |                                 |                  |                      |               |        |                       |
|--------------|---------------|-----------------------------|---------------------------------|------------------|----------------------|---------------|--------|-----------------------|
| BUTS PAGATS  |               |                             |                                 |                  |                      |               |        |                       |
| Referència   | Termini       | Descripció                  | Forma de pagament               | Núm. de compte   | Data de<br>cobrament | Import        | Detall | Accions<br>Justif, ma |
| 16198769919  | 1             | Matrícula de Mäster Oficial | Rebut en efectiu                |                  | 10/10/2016           | 362,95 Eur    | 9      | \$                    |
| BUTS ERRONIS |               |                             |                                 |                  |                      |               |        |                       |
|              |               |                             | 2 43 2                          | 122 - 123 - L-12 | 1.00                 | - 22          |        | Accions               |
| Referencia   | Termini       | Descripcio                  | Forma de pagament               | Num, de compte   | Data de venciment    | Import        | Detall | Reintentar            |
| 16200839698  | 1             | Matrícula de Mäster Oficial | Pagament amb targeta<br>on-line |                  | 02/02/2017           | 3.181,59 Eur. | 9      | €                     |

Image of the Registration fees page showing the Incomplete payments section

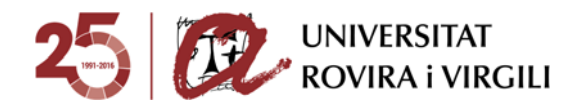

To pay an incomplete payment, follow the same procedure as for a pending payment (see point 2.5.1.). If you want to attempt the payment again, you will see the following message:

| Pla [1223] Grau de Comu<br>Núm. expedient: 4825 | Ajuda                                                                          | Cerrar X          |
|-------------------------------------------------|--------------------------------------------------------------------------------|-------------------|
|                                                 | Formes de pagament                                                             |                   |
| REBUTS PENDENTS                                 | Aquesta pantalla permet seleccionar la forma de pagar el rebut de la matrícula |                   |
| No hi ha rebuts pendents.                       | Termini: 4<br>Import: 3.449,95 Eur.                                            |                   |
| REBUTS PAGATS                                   | Pagament en línia                                                              |                   |
| No hi ha rebuts pagats.                         | Pagament amb targeta on-line                                                   |                   |
| REBUTS ERRONIS                                  |                                                                                |                   |
|                                                 |                                                                                | Accions           |
| Referencia Termini                              |                                                                                | Detall Reintentar |
| 2017219897173 1 I                               |                                                                                | .449,95 Eur. 🔍 🗲  |
|                                                 |                                                                                |                   |
|                                                 |                                                                                |                   |

Click Online card payment and resume the payment process as described in section 2.5.1.

However, in certain cases the payment process will not be completed correctly and you will not be able to reattempt the payment. This may happen if you reach the payment gateway and then exit the page or cancel the payment, if the session expires before you make the payment, or if the internet signal is broken. If this happens, the payment will be classified as an *Incomplete payment* and the message *Payment incomplete* will appear in the *Reattempt payment* column.

|                | Data de<br>venciment | Import        | Accions |                          |
|----------------|----------------------|---------------|---------|--------------------------|
| Núm. de compte |                      |               | Detall  | Reintentar<br>pagament   |
|                | 09/02/2018           | 3.449,95 Eur. | ٩       | Pagament no<br>realitzat |

Image of the Registration fees page

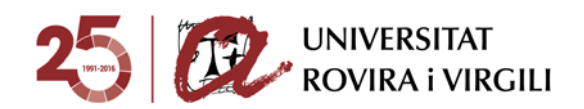

|                                                        | Detall del rebut                                                                                                    |
|--------------------------------------------------------|----------------------------------------------------------------------------------------------------|
| Aquesta pantalla pro                                   | esenta el detall del rebut seleccionat.                                                                             |
| Aquest rebut consta cor<br>línia. Per tornar a intenta | n a no pagat per un problema en el procés de pagament en<br>ar el pagament, contacta amb gestiodepagaments@urv.cat. |
| Descripció:                                            | Matrícula de Grau [Grau de Comunicació Audiovisual (2009)]                                                          |
| Pla d'estudis:                                         | [ 1223 ] Grau de Comunicació Audiovisual (2009)                                                                     |
| Referència:                                            | 2017219893358                                                                                                    |
| Termini:                                               | 1                                                                                                    |
| Forma de pagament:                                     | Pagament amb targeta on-line                                                                                        |
| Import:                                                | 3.449,95 Eur.                                                                                                    |
| Data d'emissió:                                        | 01/02/2018                                                                                                    |
| Data de venciment:                                     | 09/02/2018                                                                                                    |
| 1                                                      |                                                                                                    |

Screen shown when you click on the magnifying glass icon

As indicated, if this happens, contact <u>gestiodepagaments@urv.cat</u> so that they can reactivate the payment.